## Komma igång med Vision WEB

Thinking of you Electrolux

- Surfa in på **Vision WEB** (https://m5web.lundstroms.se) med datorn. Då ska denna sidan visas.
- 2. Logga in med namn (Här anges lägenhetsnummer i sin helhet enligt

modellen (xx-xxx) och lösenord (delas ut i samband med nyckelbrickor).

| Vision WEB                              |
|-----------------------------------------|
| Välkommen att boka via Internet.        |
| Logga in med personligt namn och lösen. |
| Nama                                    |
|                                         |
| L äs an and                             |
| Losenora:                               |
|                                         |
| Logga in                                |
| Glömt lösenord                          |
|                                         |
|                                         |
|                                         |
|                                         |
|                                         |

## Komma igång med Vision WEB

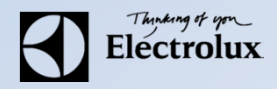

**3**. Efter inloggning visas sida för att välja bokningstablå. Välj valfri bokningstablå, därefter visas bild enligt nedan:

|                                                    | Torsdag 5 Jun 08:38 |
|----------------------------------------------------|---------------------|
| 😧 Info  🚊 Min sida 🗮 Boka 📑 Status 🗱 Inställningar | 🔒 Logga ut          |
| Du har inget bokat.                                | ,                   |
| Hej Roger Åhman                                    |                     |
|                                                    |                     |
|                                                    |                     |

## Komma igång med Vision WEB

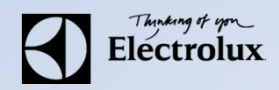

| Vision WEB                                         | Torsdag 5 Jun 08:3 |
|----------------------------------------------------|--------------------|
| i) Info 🔹 Min sida 🚍 Boka 👔 Status 🗱 Inställningar | 🔒 Logga ut         |
| Du har inget bokat.                                |                    |
| Personlig information<br>Hej Roger Åhman           |                    |
|                                                    |                    |
|                                                    |                    |

Min sida: Se dina aktuella bokningar, samt möjlighet att avboka Boka: Visa bokningsöversikt, samt boka Status: Visar återstående maskintid Information: Allmän information från fastighetsägaren Inställningar: E-post, mobilnummer, vision WEB lösenord, påminnelse av pass och maskin klar.